# 追加機能のご紹介

(2010/8/4)

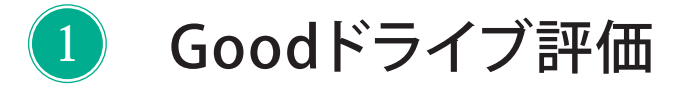

2 サイト内でのランキング比較

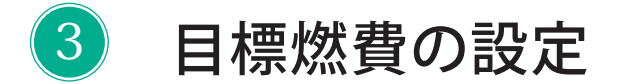

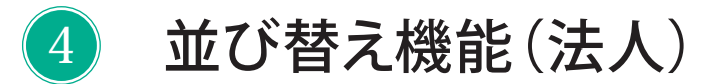

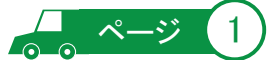

# ◆ Good ドライブ評価

選択車両のカタログ燃費を独自の指標をもとに、直近5件の燃費データの評価を「S」から「E」の10段階で表示します。

一定時間毎に自動計算し、表示しています。

※ 燃費データが5件以上登録されないと表示されません。

※ 車両の型式が登録されないと表示されません(型式のデータが無い場合もありますが、順次整備してまいります)。

## 【マイページトップ画面(PC)】

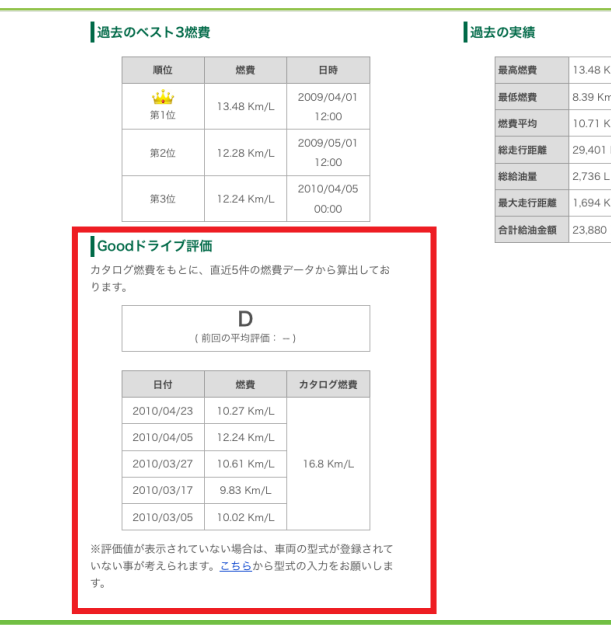

| 13.48 Km/L |  |
|------------|--|
| 8.39 Km/L  |  |
| 10.71 Km/L |  |
| 29,401 Km  |  |
| 2,736 L    |  |
| 1,694 Km   |  |
| 23,880 円   |  |
|            |  |
|            |  |
|            |  |
|            |  |
|            |  |
|            |  |

【マイページトップ画面(携帯)】

|   |                                                                                                    | 一部ReCo                                                                                                    | 005 |
|---|----------------------------------------------------------------------------------------------------|----------------------------------------------------------------------------------------------------|-----|
|   |                                                                                                    |                                                                                                    |     |
|   |                                                                                                    |                                                                                                    |     |
| c | 過去の実績                                                                                                    |                                                                                                    |     |
|   | 最高燃費                                                                                                    | 13.00 Km/L                                                                                                    |     |
|   | 最低燃費                                                                                                    | 8.00 Km/L                                                                                                    |     |
|   | 燃費平均                                                                                                    | 11.00 Km/L                                                                                                    |     |
|   | 総走行距離                                                                                                    | 29,401 Km                                                                                                    |     |
|   | 総給油量                                                                                                    | 2,736 L                                                                                                    |     |
|   | 是大主行跖蝇                                                                                                    | 1 60.4 Km                                                                                                    | 1   |
|   | JX/\LE1JIEEBU                                                                                                    | E 1,034 Km                                                                                                    |     |
|   | 合計給油金額                                                                                                    | i 23,880 円                                                                                                    |     |
|   | 合計給油金額                                                                                                    | 23,880 円                                                                                                    |     |
| c | RACE11Em<br>合計給油金額<br>Goodドライブ語                                                                                                    | 1,034 10m<br>23,880 円<br>平価                                                                                                    |     |
| c | なべたりた前<br>合計給油金額<br>Goodドライブ語<br>評価                                                                                                    | 1,094 ((iii)<br>23,880 円<br>平価<br>(前回:)                                                                                                    |     |
| c | なくたりに開<br>合計給油金額<br>Goodドライブ語<br>評価<br>カタログ燃費                                                                                                    | 1,094 (Kin<br>23,880 円<br>平価<br>0<br>(前回:)<br>16.8 Km/L                                                                                                    |     |
| c | 最大定り<br>定<br>前<br>記<br>合<br>計<br>給<br>油<br>金<br>額<br>の<br>の<br>の<br>d<br>ド<br>ラ<br>イブ<br>調<br>一<br>一<br>新<br>給<br>油<br>金<br>額<br>の<br>の<br>の<br>の<br>が<br>ラ<br>イブ<br>調<br>の<br>の<br>の<br>の<br>が<br>ラ<br>イブ<br>調<br>の<br>の<br>の<br>の<br>が<br>ラ<br>イブ<br>調<br>の<br>の<br>の<br>の<br>ら<br>イブ<br>調<br>の<br>の<br>の<br>の<br>ら<br>イブ<br>調<br>の<br>の<br>の<br>の<br>ら<br>イブ<br>調<br>の<br>の<br>の<br>の<br>ら<br>イブ<br>調<br>の<br>の<br>の<br>の<br>ら<br>イブ<br>調<br>の<br>の<br>の<br>の<br>ら<br>イブ<br>調<br>の<br>の<br>の<br>の<br>ら<br>イブ<br>調<br>の<br>の<br>の<br>の<br>ら<br>く<br>イブ<br>調<br>の<br>の<br>の<br>の<br>ら<br>く<br>の<br>く<br>の<br>ろ<br>の<br>の<br>の<br>ら<br>く<br>の<br>ろ<br>の<br>ろ<br>の<br>ろ<br>の<br>ろ<br>の<br>ろ<br>の<br>ろ<br>の<br>ろ<br>の<br>ろ<br>の<br>ろ<br>の<br>ろ<br>の<br>ろ<br>の<br>ろ<br>の<br>ろ<br>の<br>ろ<br>の<br>ろ<br>の<br>ろ<br>の<br>ろ<br>の<br>ろ<br>の<br>ろ<br>の<br>ろ<br>の<br>の<br>の<br>ろ<br>の<br>ろ<br>ろ<br>ろ<br>ろ<br>ろ<br>ろ<br>の<br>ろ<br>の<br>ろ<br>の<br>ろ<br>の<br>ろ<br>の<br>ろ<br>ろ<br>ろ<br>ろ<br>ろ<br>ろ<br>ろ<br>ろ<br>ろ<br>ろ<br>ろ<br>ろ<br>ろ                     | 1,094 (mi<br>23,880 円<br>平価<br>0<br>(前回:)<br>16.8 Km/L<br><u>燃費</u>                                                                                                    | -   |
| c | は<br>へ<br>に<br>1<br>は<br>れ<br>に<br>1<br>に<br>1<br>に<br>こ<br>1<br>に<br>こ<br>こ<br>こ<br>こ<br>こ<br>こ<br>こ<br>こ<br>こ<br>こ<br>こ<br>こ<br>こ | ■<br>23,880 円<br>平価<br>0<br>(前回:)<br>16.8 Km/L<br><u>燃費</u><br>10.27 Km/L                                                                                                    |     |
| c | は<br>へ<br>に<br>1<br>Cood<br>ドライブ<br>評価<br>カタログ燃費<br>日付<br>2010/04/23<br>2010/04/05                                                                                                    | 1034 Km<br>23,880 円<br>平価<br>(前回:)<br>16.8 Km/L<br><u>燃費</u><br>10.27 Km/L<br>12.24 Km/L                                                                                                  |     |
| c | は<br>へたり<br>たり<br>合計給油金額<br>Goodドライブ語<br>評価<br>カタログ燃費<br>日付<br>2010/04/23<br>2010/04/25<br>2010/03/27                                                                                                    | 1,034 Km<br>23,880 円<br>平価<br>(前回:)<br>16.8 Km/L<br><u>燃費</u><br>10.27 Km/L<br>12.24 Km/L<br>10.61 Km/L                                                                                   |     |
| c | ac/certification<br>合計給油金額<br>Goodドライブ語<br>評価<br>カタログ燃費<br>日付<br>2010/04/23<br>2010/04/05<br>2010/03/27<br>2010/03/17                                                                                                    | T,034 Km<br>23,880 円<br>平価<br>D<br>(前回:)<br>16.8 Km/L<br>10.27 Km/L<br>10.27 Km/L<br>10.61 Km/L<br>9.83 Km/L                                                                              |     |
| C | は、人生りた時間<br>合計給油金額<br>Goodドライブ部<br>評価<br>カタログ燃費<br>日付<br>2010/04/23<br>2010/04/05<br>2010/03/27<br>2010/03/17<br>2010/03/15                                                                                                    | 1,034 Kml           23,880 円           平価           0           (前回:)           16.8 Km/L           燃費           10.27 Km/L           10.61 Km/L           9.83 Km/L           10.02 Km/L |     |

#### 【車両情報一覧画面(PC)】

| 車両情報を登録する場合には、車両追加ボタンを押してください。<br>車両情報を変更する場合には、各車両の変更ボタンを押してください。<br>★ <b>車両が替わった場合は、車種情報を追加登録してください。</b><br>※評価の表示には型式の設定が必要です。こちらから <u>設定</u> を行ってください。 |                                         |              |                        |                |          |            |         |     |      |  |
|----------------------------------------------------------------------------------------------------|-----------------------------------------|--------------|------------------------|----------------|----------|------------|---------|-----|------|--|
|                                                                                                    | 車両名称 型式・メーカー・車種 カタログ燃費 カタログ排気量 目標燃費 平均燃 |              |                        |                |          |            |         |     |      |  |
| 1台目                                                                                                    | 変更                                      | しけん          | TC-SK82VN<br>ニッサン バネット | 9.4~9.9 Km/L   | 1,800 cc |            |         |     |      |  |
| 2台目                                                                                                    | 変更                                      | スクラムワゴン 4515 | GB-DG62V               |                |          |            | 11.04 K | n/L | 型式なし |  |
| 3台目                                                                                                    | 変更                                      | スクラムワゴン 9718 | EB-D-DG64V             |                |          |            | 11.81 K | n/L | 型式なし |  |
| 4台目                                                                                                    | 変更                                      | デミオ 0747     | DBA-DY3W               |                |          | 12.00 Km/L | 15.06 K | h/L | 型式なし |  |
| 5台目                                                                                                    | 変更                                      | デミオ 1848     | DBA-DY3W<br>マツダ デミオ    | 16.8~19.2 Km/L | 1,300 cc |            | 10.94 K | ı/L | D    |  |
| 6台目                                                                                                    | 変更                                      | デミオ 2269     | DBA-DY3W<br>マツダ デミオ    | 16.8~19.2 Km/L | 1,300 cc |            | 15.54 K | 1/L | A +  |  |
| 7台目                                                                                                    | 変更                                      | デミオ 2270     | DBA-DY3W<br>マツダ デミオ    | 16.8~19.2 Km/L | 1,300 cc |            | 12.45 K | 1/L | В+   |  |
| 8台目                                                                                                    | 変更                                      | デミオ 2762     | DBA-DE3FS<br>マツダ デミオ   | 21.0 Km/L      | 1,300 cc |            | 15.08 K | n/L | с    |  |
| 9台目                                                                                                    | 変更                                      | デミオ 3506     | DBA-DY3W<br>マツダ デミオ    | 16.8~19.2 Km/L | 1,300 cc |            | 13.07 K | h/L | в —  |  |

## 【燃費グラフ(PC)】※給油データ件毎の評価を表示

| 日付         | ODOメーター | 経過距離     | 給油量(L) | 燃費(Km | L) | 評価 |
|------------|---------|----------|--------|-------|----|----|
| 2010/04/23 | 44,145  | 375.00   | 36.52  | 10.27 |    | E  |
| 2010/04/05 | 43,770  | 434.00   | 35.46  | 12.24 |    | в- |
| 2010/03/27 | 43,336  | 390.00   | 36.77  | 10.61 |    | D  |
| 2010/03/17 | 42,946  | 370.00   | 37.64  | 9.83  |    | E  |
| 2010/03/05 | 42,576  | 374.00   | 37.34  | 10.02 |    | Е  |
| 2010/02/24 | 42,202  | 392.00   | 37.10  | 10.57 |    | E  |
| 2010/02/12 | 41,810  | 406.00   | 34.50  | 11.73 |    | С  |
| 2010/02/04 | 41,404  | 771.00   | 75.00  | 10.28 |    | E  |
| 2010/01/01 | 40,633  | 333.00   | 33.00  | 10.09 |    | E  |
| 2009/12/01 | 40,300  | 1,653.00 | 139.00 | 11.89 |    | С  |

#### 【給油履歴画面(携帯)】

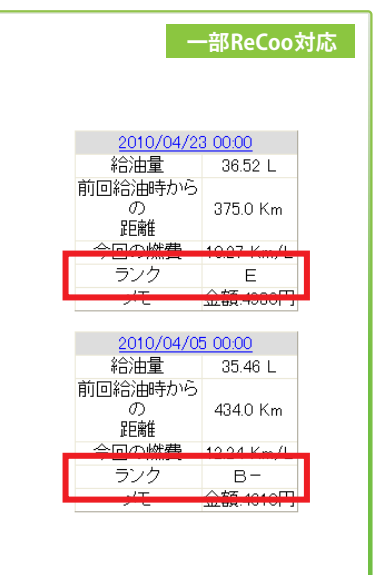

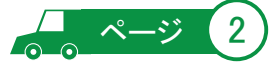

## ◆ サイト内でのランキング比較

ログインしているサイト内に登録している全ユーザー全車両から、選択車両のランキングを表示します。 サイト内でのあなたの燃費順位を比較できます。

【ランキンググラフ画面】

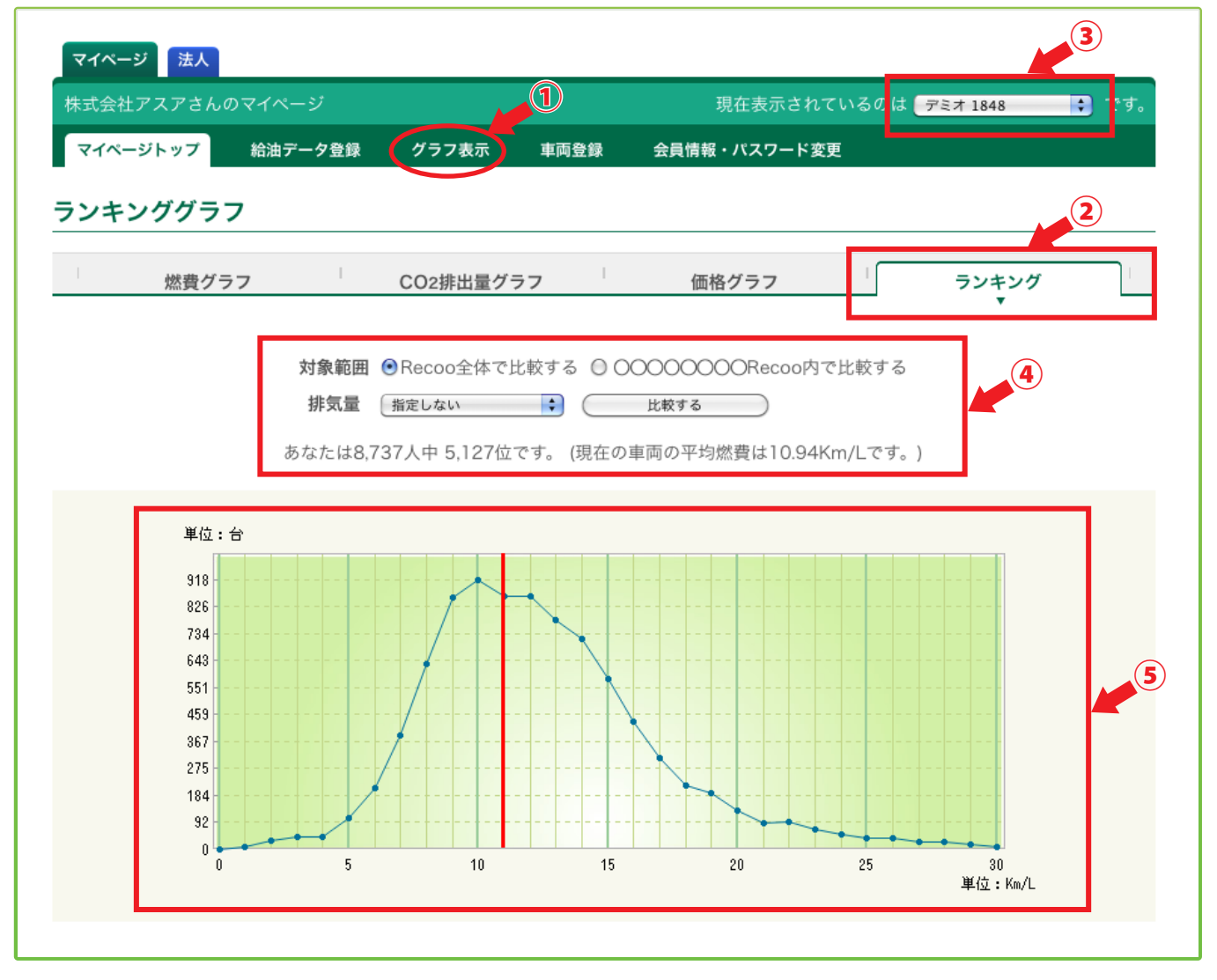

①. マイページメニューの [ グラフ表示 ] をクリック。

- グラフメニューの「ランキング」をクリック。
- ③. ランキング表示したい車両を選択。
- ④.比較したい対象範囲を選択。

比較したい排気量範囲を選択。

「比較する」ボタンをクリック

⑤. 燃費順位とグラフが表示されます。

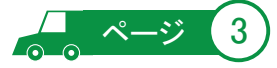

# ◆目標燃費の設定

あなたが目標とする燃費を設定することができます。 設定した目標燃費は燃費グラフに表示されます。

ステップ1 目標燃費を設定するには以下のいずれかの画面から下線部をクリックします。

【車両情報一覧画面】

### 【マイページトップ画面】

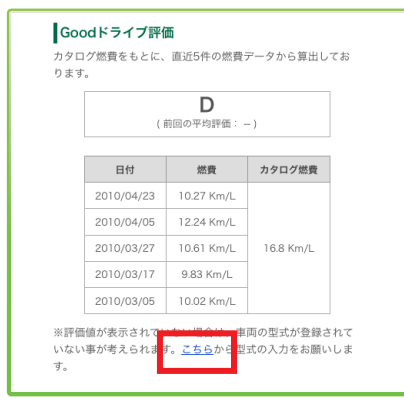

| 情報を登 | 録する:       | #合には、車両追加ボ<br>#合には、車両追加ボ | タンを押してください             | la<br>Entra |         |                        |            |            |         |
|------|------------|--------------------------|------------------------|-------------|---------|------------------------|------------|------------|---------|
| R##b | た場合は       | 1、申预销税を追加登録              | บระหล่ง.               |             |         |                        |            |            |         |
|      |            | ※評価の表                    | 示には型式の設定が必             | 変です。        | ちらか     | ら <mark>設定</mark> を行って | can.       |            |         |
|      |            | 車両名称                     | 型式・メーカー・車種             | カタロ         |         | 4.0 m / 10.00 m        | 日根燃業       | 平均燃費       | 1916    |
| 1台日  | <u>R</u> 2 | しけん                      | TC-SK82VN<br>ニッサン バネット | 9.4~9.9     | Km/L    | 1.800 cc               |            |            |         |
| 2台日  | (R)        | スクラムワゴン 4515             | G8-DG62V               |             |         |                        |            | 11.04 Km/L | tista ( |
| 3台日  | (R)        | スクラムワゴン 9718             | E8-D-DG84V             |             |         |                        |            | 11.81 Km/L | 型式なり    |
| 4台目  | (R. 17)    | デミオ 0747                 | DBA-DY3W               |             |         |                        | 12.00 Km/L | 15.06 Km/L | 型式な     |
| 5台目  | <u>R</u> . | 7≒オ 1848                 | DBA-DY3W<br>マッグ デミオ    | 16.8~19     | 2 Km/l. | 1,300 cc               |            | 10.94 Km/L | D       |
| 6位日  | RP         | ₩2757 2269               | DBA-DY3W<br>マッダ デミオ    | 16.8~19     | 2 Km/L  | 1,300 cc               |            | 15.54 Km/L | A+      |
| 7台目  | <b>R</b> . | デミオ 2270                 | DBA-DY3W<br>マング デミオ    | 16.8~19     | .2 Km/L | 1,300 cc               |            | 12.45 Km/L | в+      |
| 8台日  | RE         | デミオ 2762                 | DBA-DE3FS<br>マング デミオ   | 21.0 Km/    | L       | 1.300 cc               |            | 15.08 Km/L | с       |
| 988  | <u>R</u> . | デミオ 3506                 | DBA-DY3W<br>マッダ デミオ    | 16.8~19     | 2 Km/L  | 1.300 cc               |            | 13.07 Km/L | в –     |

#### 【燃費グラフ画面】

| 日付                      | ODOメーター            | 経過距離           | 給油量(L)         | 燃費(Km/L)         | 評価 |  |
|-------------------------|--------------------|----------------|----------------|------------------|----|--|
| 2010/04/23              | 44,145             | 375.00         | 36.52          | 10.27            | Е  |  |
| 2010/04/05              | 43,770             | 434.00         | 35.46          | 12.24            | в- |  |
| 2010/03/27              | 43,336             | 390.00         | 36.77          | 10.61            | D  |  |
| 2010/03/17              | 42,946             | 370.00         | 37.64          | 9.83             | Е  |  |
| 2010/03/05              | 42,576             | 374.00         | 37.34          | 10.02            | Е  |  |
| 2010/02/24              | 42,202             | 392.00         | 37.10          | 10.57            | Е  |  |
| 2010/02/12              | 41,810             | 406.00         | 34.50          | 11.77            | С  |  |
| 2010/02/04              | 41,404             | 771.00         | 75.00          | 10.28            | Е  |  |
| 2010/01/01              | 40,633             | 333.00         | 33.00          | 10.09            | Е  |  |
| 2009/12/01              | 40,300             | 1,653.00       | 139.00         | 11.89            | С  |  |
| ※独自の<br>っこ <sup>-</sup> | 皆標をもとに、<br>では一給油デー | 燃費の評価<br>夕毎に評価 | 面付けを行<br>面を表示し | っております。<br>ています。 |    |  |

## ステップ2 目標燃費を設定

#### 【目標燃費、基本燃費の設定画面】

| 重両の型式(車検証 | Eに記載されています)のほか、目標燃費値や過去燃費を設定することで、新たな機能が表示されるようになります。 |
|-----------|-------------------------------------------------------|
| ■設定車両選択   | 7727 1848                                             |
| ■車種       | 車種名:マツダ テミオ<br>型式:[DBA ]-[Dr3W<br>トジパミウション:[AT :]     |
| ■ 目標燃費設定  | Km/L<br>※目標とする燃費値となります。<br>※12.34形式で入力してください。(8.4以上)  |
|           | ※12.34売式で入力してください。(8.4以上) 登録内容確認                      |

①. 目標燃費値を入力。

ご登録内容確認ボタン」をクリックすると確認画面が表示されますので再度確認ボタンをクリックし設定を完了。

ステップ3 設定された目標燃費は、燃費グラフに表示されます。

【燃費グラフ画面】

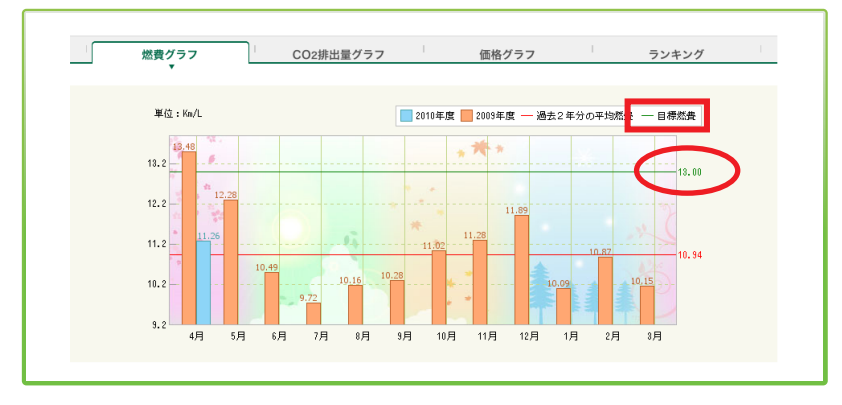

◆ 並び替え機能(法人)

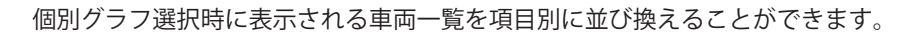

# 【選択されたグループの車両一覧画面】

|         | 「単叫を迭折し、衣尓   | ホタンをクリックして             | ください。     |          |       |       |      |    |  |  |  |
|---------|--------------|------------------------|-----------|----------|-------|-------|------|----|--|--|--|
| 並び順所有者  |              |                        |           |          |       |       |      |    |  |  |  |
| 所有者     | 車両名称         | 型式・メーカー・車種             | カタログ燃費    | カタログ排気量  | 目標燃費  | 平均燃費  | 評価   | 処理 |  |  |  |
| 株式会社アスア | しけん          | TC-SK82VN<br>ニッサン バネット | 9.4~9.9   | 1,800 cc |       |       |      | 表示 |  |  |  |
| 株式会社アスア | スクラムワゴン 4515 |                        |           |          |       | 11.04 | 型式なし | 表示 |  |  |  |
| 株式会社アスア | スクラムワゴン 9718 |                        |           |          |       | 11.81 | 型式なし | 表示 |  |  |  |
| 株式会社アスア | デミオ 0747     |                        |           |          | 12.00 | 15.06 | 型式なし | 表示 |  |  |  |
| 株式会社アスア | デミオ 1848     | DBA-DY3W<br>マツダ デミオ    | 16.8~19.2 | 1,300 cc | 13.00 | 10.94 | D    | 表示 |  |  |  |
| 株式会社アスア | デミオ 2269     | DBA-DY3W<br>マツダ デミオ    | 16.8~19.2 | 1,300 cc |       | 15.54 | A +  | 表示 |  |  |  |

4

、ページ

## ● 並び替え項目

- ・所有者
- ・車両名称
- ・車種 (メーカー>車種の順に並び替えます)
- ・カタログ燃費
- ・カタログ排気量
- ・平均燃費
- ・評価 (Good ドライブ評価)